# AN14427 MCXW71 In-System Programming Utility Rev. 1.0 — 10 September 2024

**Application note** 

#### **Document information**

| Information | Content                                                                                                    |
|-------------|----------------------------------------------------------------------------------------------------|
| Keywords    | AN14427, MCX W, MCXW71, FRDM-MCXW71, ISP, In-System Programming, SPSDK, blhost, BusPal                                               |
| Abstract    | The document provides steps to boot the MCXW71 MCU in ISP mode and establish various serial connections to communicate with the MCU. |

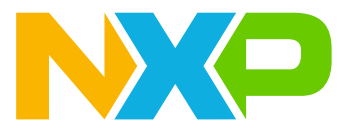

#### Introduction 1

The MCXW71 microcontroller (MCU) contains a read-only memory (ROM) bootloader, which is a boot code resident in the ROM. The ROM bootloader begins its execution when the Arm Cortex-M33 core is released from reset. The bootloader can follow different paths. One of them is the In-System Programming (ISP) path. To make the bootloader follow the ISP path, a utility, called ISP utility, is used. The ISP utility operates over a serial connection on the MCU. To upload/download the application code using the bootloader, you can use host-side tools.

The document provides steps to boot the MCXW71 MCU in ISP mode and establish various serial connections to communicate with the MCU. For demonstrating the ISP functionality, the FRDM-MCXW71 board is used as the MCXW71 MCU platform. For simplicity, the MCXW71 MCU is referred to as the target MCU at some places in the document.

#### 2 **Entering ISP mode**

To make the bootloader follow the ISP path (to boot the MCXW71 MCU in ISP mode), the BOOT CONFIG (PTA4) pin of the MCU must be active. To activate the BOOT CONFIG (PTA4) pin and to boot the MCU in ISP mode while using the FRDM-MCXW71 board, follow these steps:

- 1. Disconnect the FRDM-MCXW71 board from all power sources.
- 2. Keep the SW3 (ISP) button on the board pressed, while connecting the board to the host computer USB port.
- 3. Release the SW3 (ISP) button. The MCXW71 MCU boots in ISP mode.
- 4. Reconnect any external power supply, if needed.

#### Software and tools 3

For the current document:

- The blhost utility of the SPSDK software is used, when the I<sup>2</sup>C or SPI interface is used as the communication interface
- The standalone blhost application is used, when the CAN interface is used as the communication interface

Table 1 shows the versions of the software/tools used for the current document.

| Table 1. Software/tool versions |         |  |  |
|---------------------------------|---------|--|--|
| Software/tool                   | Version |  |  |
| SPSDK                           | 2.2.1   |  |  |
| blhost                          | 2.6.7   |  |  |

#### Table 1 Software/tool versions

### 3.1 BusPal

BusPal is an embedded software tool available as a companion to the blhost application. It acts as a bus translator between blhost and the target device. It connects to the blhost application over a UART connection, and connects to the target device over an I<sup>2</sup>C, an SPI, or a CAN connection. It assists the blhost application in performing commands and responses from the target device.

The source code for BusPal is provided with the Kinetis bootloader release. The source code is only available for selected platforms, but it can be customized to run on other platforms.

For more details on the BusPal software tool and the MCU bootloader for NXP MCUs, refer to the following link:

https://www.nxp.com/design/software/development-software/mcuxpresso-software-and-tools-/mcu-bootloaderfor-nxp-microcontrollers:MCUBOOT

# 4 Establishing communication

This section describes how to establish communication between the host computer and the target MCU (MCXW71) using the UART, I<sup>2</sup>C, SPI, or CAN interface. A host-side command-line tool (for example, blhost) can be used to communicate with the target MCU directly over a UART connection. However, to enable I<sup>2</sup>C, SPI, or CAN communication between the host computer and the target MCU, you must create a bridge (for example, BusPal) using an external device, along with a host-side command-line tool (for example, blhost). You can use one of the following NXP MCUs to create a BusPal bridge:

- KW45B41Z
- MKL25Z
- MKV46
- MK65F

**Note:** The current document only includes examples with the KW45B41Z and MKL25Z MCUs used as BusPal bridge devices.

#### 4.1 Using UART interface

To communicate with the target MCU using the Universal Asynchronous Receiver/Transmitter (UART) interface, no external hardware or modifications are needed. To establish a UART connection between the host computer and the MCXW71 MCU (FRDM-MCXW71 board), boot the MCU in ISP mode as explained in <u>Section 2</u>. The target MCU starts receiving ISP commands using the host-side tool.

Figure 1 shows the response from the target MCU after running the ISP command using the UART interface.

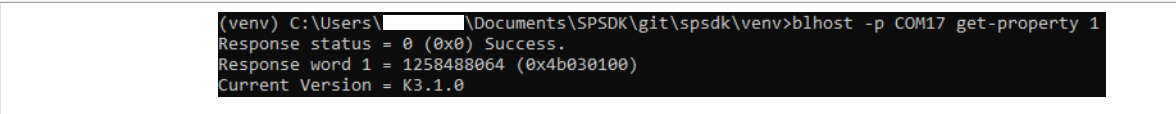

Figure 1. Running ISP command using UART interface

# 4.2 Using I<sup>2</sup>C interface

To communicate with the MCXW71 MCU using the Inter-Integrated Circuit (I<sup>2</sup>C) interface, you must create a BusPal bridge (using an external device) between the host computer and the target MCU. Devices, such as an NXP MCU MKL25Z or KW45B41Z, can be used as a BusPal bridge device for I<sup>2</sup>C communication.

To establish an I<sup>2</sup>C connection between the host computer and the MCXW71 MCU (FRDM-MCXW71 board) while using an MKL25Z MCU (FRDM-KL25Z board) or a KW45B41Z MCU (KW45B41Z-EVK or KW45B41Z-LOC board) as a bridge device, follow these steps:

- 1. Boot the target MCU in ISP mode as explained in <u>Section 2</u>.
- Set up an I<sup>2</sup>C connection between the FRDM-MCXW71 board and the FRDM-KL25Z / KW45B41Z-EVK / KW45B41Z-LOC board, as described in <u>Table 2</u>.

| Signal     | Target MCU |                          | MKL25Z BusPal            | KW45B41Z BusPal            |                            |
|------------|------------|--------------------------|--------------------------|----------------------------|----------------------------|
|            | MCU pin    | FRDM-MCXW71<br>connector | FRDM-KL25<br>Z connector | KW45B41Z-<br>EVK connector | KW45B41Z-<br>LOC connector |
| LPI2C1_SCL | PTB5       | J2, pin 1                | J1, pin 14               | J2, pin 10                 | J2, pin 5                  |

 Table 2.
 I<sup>2</sup>C connection setup

| Signal Target MCU |         | et MCU                   | MKL25Z BusPal            | KW45B41                    | Z BusPal                   |
|-------------------|---------|--------------------------|--------------------------|----------------------------|----------------------------|
|                   | MCU pin | FRDM-MCXW71<br>connector | FRDM-KL25<br>Z connector | KW45B41Z-<br>EVK connector | KW45B41Z-<br>LOC connector |
| LPI2C1_SDA        | PTB4    | J2, pin 2                | J1, pin 16               | J2, pin 9                  | J2, pin 6                  |

 Table 2. I<sup>2</sup>C connection setup...continued

After following the above steps, the target MCU starts receiving ISP commands using the host-side tool. <u>Figure 2</u> shows the response from the target MCU after running the ISP command using the  $I^2C$  interface.

| (venv) C:\Users\  | \Documents\SPSDK\git\spsdk\venv>blhost -b i2c -p COM21 get-property 1 |
|-------------------|-----------------------------------------------------------------------|
| Response status = | θ (0x0) Success.                                                      |
| Response word 1 = | = 1258488064 (0x4b030100)                                             |
| Current Version = | = K3.1.0                                                              |

Figure 2. Running ISP command using I<sup>2</sup>C interface

### 4.3 Using SPI interface

To communicate with the MCXW71 MCU using the Serial Peripheral Interface (SPI) interface, you must create a BusPal bridge (using an external device) between the host computer and the target MCU. Devices, such as NXP MKL25Z or KW45B41Z MCU, can be used as a BusPal bridge device for SPI communication.

To establish an SPI connection between the host computer and the MCXW71 MCU (FRDM-MCXW71 board) while using an MKL25Z MCU (FRDM-KL25Z board) or a KW45B41Z MCU (KW45B41Z-EVK or KW45B41Z-LOC board) as a bridge device, follow these steps:

- 1. Boot the target MCU in ISP mode as explained in <u>Section 2</u>.
- 2. Set up an SPI connection between the FRDM-MCXW71 board and the FRDM-KL25Z / KW45B41Z-EVK / KW45B41Z-LOC board, as described in <u>Table 3</u>.

| Signal     | Target MCU     |                          | MKL25Z BusPal            | KW45B41Z BusPal            |                            |
|------------|----------------|--------------------------|--------------------------|----------------------------|----------------------------|
|            | MCU pin        | FRDM-MCXW71<br>connector | FRDM-KL25<br>Z connector | KW45B41Z-<br>EVK connector | KW45B41Z-<br>LOC connector |
| LPSPI_SCK  | PTB2 J2, pin 5 |                          | J2, pin 12               | J2, pin 6                  | J1, pin 4                  |
| LPSPI_SIN  | PTB1           | J2, pin 6                | J2, pin 8                | J2, pin 5                  | J1, pin 5                  |
| LPSPI_SOUT | PTB3           | J2, pin 7                | J2, pin 10               | J2, pin 4                  | J1, pin 6                  |
| LPSPI_PCS0 | PTB0           | J2, pin 8                | J2, pin 6                | J2, pin 3                  | J1, pin 3                  |

 Table 3. SPI connection setup

After following the above steps, the target MCU starts receiving ISP commands using the host-side tool. <u>Figure 3</u> shows the response from the target MCU after running the ISP command using the SPI interface.

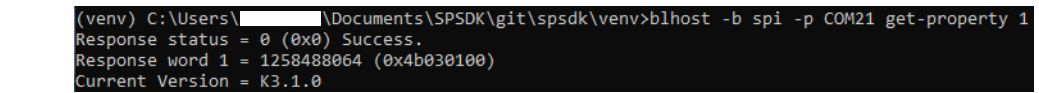

Figure 3. Running ISP command using SPI interface

### 4.4 Using CAN interface

To communicate with the MCXW71 MCU using the controller area network (CAN) interface, only a KW45B41Z MCU can be used as a BusPal bridge device. The BusPal bridge enables communication between the host computer and the target MCU (MCXW71).

To establish a CAN connection between the host computer and the MCXW71 MCU (FRDM-MCXW71 board) while using a KW45B41Z MCU (KW45B41Z-EVK or KW45B41Z-LOC board) as a bridge device, follow these steps:

- 1. Boot the target MCU in ISP mode as explained in <u>Section 2</u>.
- 2. Set up a CAN connection between the FRDM-MCXW71 board and the KW45B41Z-EVK / KW45B41Z-LOC board, as described in <u>Table 4</u>.

**Note:** While establishing a CAN connection between the host computer and the MCXW71 MCU, only a KW45B41Z device can be used as a BusPal bridge device.

| Signal  | Target MCU |                          | KW45B41Z BusPal            |                            |
|---------|------------|--------------------------|----------------------------|----------------------------|
|         | MCU pin    | FRDM-MCXW71<br>connector | KW45B41Z-<br>EVK connector | KW45B41Z-<br>LOC connector |
| CAN0_TX | PTC4       | J21, pin 1               | J10, pin 1                 | J10, pin 1                 |
| CAN0_RX | PTC5       | J21, pin 2               | J10, pin 2                 | J10, pin 2                 |

- Table 4. CAN connection setup
- 3. To supply power to the CAN transceiver in the KW45B41Z-EVK / KW45B41Z-LOC board, connect an external 12 V supply through the board power connector J9.

After following the above steps, the target MCU starts receiving ISP commands using the host-side tool. <u>Figure 4</u> shows the response from the target MCU after running the ISP command using the CAN interface.

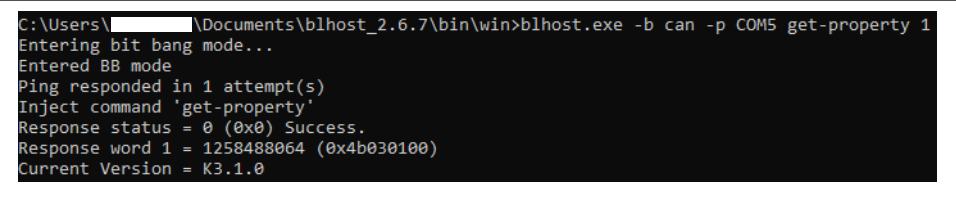

Figure 4. Running ISP command using CAN interface

# **5** References

The following are some additional documents that you can refer to for more information on the MCXW71 MCU:

- MCXW71x Reference Manual (MCXW71RM)
- MCXW71 Product Family Data Sheet (MCXW71)
- FRDM-MCXW71 Board User Manual (UM12063)
- MCXW71 Hardware Design Guide (UG10146)

**Note:** Some of these documents may only be available under a non-disclosure agreement (NDA). To access such a document, contact a local NXP field applications engineer (FAE) or sales representative.

### 6 Acronyms

<u>Table 5</u> lists the acronyms used in this document.

| Table 5. Acronyms |                          |  |  |  |
|-------------------|--------------------------|--|--|--|
| Acronym           | Description              |  |  |  |
| CAN               | Controller area network  |  |  |  |
| I <sup>2</sup> C  | Inter-Integrated Circuit |  |  |  |
| ISP               | In-System Programming    |  |  |  |
|                   |                          |  |  |  |

| Acronym | Description                                 |
|---------|---------------------------------------------|
| MCU     | Microcontroller unit                        |
| SPI     | Serial Peripheral Interface                 |
| ROM     | Read-only memory                            |
| UART    | Universal Asynchronous Receiver/Transmitter |
| USB     | Universal Serial Bus                        |

# 7 Revision history

<u>Table 6</u> summarizes the revisions to this document.

Table 6. Revision history

| Document ID   | Release date      | Description            |
|---------------|-------------------|------------------------|
| AN14427 v.1.0 | 10 September 2024 | Initial public release |

# AN14427

#### MCXW71 In-System Programming Utility

# Legal information

### Definitions

**Draft** — A draft status on a document indicates that the content is still under internal review and subject to formal approval, which may result in modifications or additions. NXP Semiconductors does not give any representations or warranties as to the accuracy or completeness of information included in a draft version of a document and shall have no liability for the consequences of use of such information.

## Disclaimers

Limited warranty and liability — Information in this document is believed to be accurate and reliable. However, NXP Semiconductors does not give any representations or warranties, expressed or implied, as to the accuracy or completeness of such information and shall have no liability for the consequences of use of such information. NXP Semiconductors takes no responsibility for the content in this document if provided by an information source outside of NXP Semiconductors.

In no event shall NXP Semiconductors be liable for any indirect, incidental, punitive, special or consequential damages (including - without limitation lost profits, lost savings, business interruption, costs related to the removal or replacement of any products or rework charges) whether or not such damages are based on tort (including negligence), warranty, breach of contract or any other legal theory.

Notwithstanding any damages that customer might incur for any reason whatsoever, NXP Semiconductors' aggregate and cumulative liability towards customer for the products described herein shall be limited in accordance with the Terms and conditions of commercial sale of NXP Semiconductors.

**Right to make changes** — NXP Semiconductors reserves the right to make changes to information published in this document, including without limitation specifications and product descriptions, at any time and without notice. This document supersedes and replaces all information supplied prior to the publication hereof.

Suitability for use — NXP Semiconductors products are not designed, authorized or warranted to be suitable for use in life support, life-critical or safety-critical systems or equipment, nor in applications where failure or malfunction of an NXP Semiconductors product can reasonably be expected to result in personal injury, death or severe property or environmental damage. NXP Semiconductors and its suppliers accept no liability for inclusion and/or use of NXP Semiconductors products in such equipment or applications and therefore such inclusion and/or use is at the customer's own risk.

**Applications** — Applications that are described herein for any of these products are for illustrative purposes only. NXP Semiconductors makes no representation or warranty that such applications will be suitable for the specified use without further testing or modification.

Customers are responsible for the design and operation of their applications and products using NXP Semiconductors products, and NXP Semiconductors accepts no liability for any assistance with applications or customer product design. It is customer's sole responsibility to determine whether the NXP Semiconductors product is suitable and fit for the customer's applications and products planned, as well as for the planned application and use of customer's third party customer(s). Customers should provide appropriate design and operating safeguards to minimize the risks associated with their applications and products.

NXP Semiconductors does not accept any liability related to any default, damage, costs or problem which is based on any weakness or default in the customer's applications or products, or the application or use by customer's third party customer(s). Customer is responsible for doing all necessary testing for the customer's applications and products using NXP Semiconductors products in order to avoid a default of the applications and the products or of the application or use by customer's third party customer(s). NXP does not accept any liability in this respect. Terms and conditions of commercial sale — NXP Semiconductors products are sold subject to the general terms and conditions of commercial sale, as published at https://www.nxp.com/profile/terms, unless otherwise agreed in a valid written individual agreement. In case an individual agreement is concluded only the terms and conditions of the respective agreement shall apply. NXP Semiconductors hereby expressly objects to applying the customer's general terms and conditions with regard to the purchase of NXP Semiconductors products by customer.

**Export control** — This document as well as the item(s) described herein may be subject to export control regulations. Export might require a prior authorization from competent authorities.

Suitability for use in non-automotive qualified products — Unless this document expressly states that this specific NXP Semiconductors product is automotive qualified, the product is not suitable for automotive use. It is neither qualified nor tested in accordance with automotive testing or application requirements. NXP Semiconductors accepts no liability for inclusion and/or use of non-automotive qualified products in automotive equipment or applications.

In the event that customer uses the product for design-in and use in automotive applications to automotive specifications and standards, customer (a) shall use the product without NXP Semiconductors' warranty of the product for such automotive applications, use and specifications, and (b) whenever customer uses the product for automotive applications beyond NXP Semiconductors' specifications such use shall be solely at customer's own risk, and (c) customer fully indemnifies NXP Semiconductors for any liability, damages or failed product claims resulting from customer design and use of the product for automotive applications beyond NXP Semiconductors' standard warranty and NXP Semiconductors' product specifications.

**HTML publications** — An HTML version, if available, of this document is provided as a courtesy. Definitive information is contained in the applicable document in PDF format. If there is a discrepancy between the HTML document and the PDF document, the PDF document has priority.

**Translations** — A non-English (translated) version of a document, including the legal information in that document, is for reference only. The English version shall prevail in case of any discrepancy between the translated and English versions.

Security — Customer understands that all NXP products may be subject to unidentified vulnerabilities or may support established security standards or specifications with known limitations. Customer is responsible for the design and operation of its applications and products throughout their lifecycles to reduce the effect of these vulnerabilities on customer's applications and products. Customer's responsibility also extends to other open and/or proprietary technologies supported by NXP products for use in customer's applications. NXP accepts no liability for any vulnerability. Customer should regularly check security updates from NXP and follow up appropriately. Customer shall select products with security features that best meet rules, regulations, and standards of the intended application and make the ultimate design decisions regarding its products and is solely responsible for compliance with all legal, regulatory, and security related requirements concerning its products, regardless of any information or support that may be provided by NXP.

NXP has a Product Security Incident Response Team (PSIRT) (reachable at <u>PSIRT@nxp.com</u>) that manages the investigation, reporting, and solution release to security vulnerabilities of NXP products.

 $\ensuremath{\mathsf{NXP}}\xspace$  B.V. — NXP B.V. is not an operating company and it does not distribute or sell products.

# Trademarks

Notice: All referenced brands, product names, service names, and trademarks are the property of their respective owners. **NXP** — wordmark and logo are trademarks of NXP B.V.

# AN14427

#### MCXW71 In-System Programming Utility

Kinetis — is a trademark of NXP B.V.

AMBA, Arm, Arm7, Arm7TDMI, Arm9, Arm11, Artisan, big.LITTLE, Cordio, CoreLink, CoreSight, Cortex, DesignStart, DynamIQ, Jazelle, Keil, Mali, Mbed, Mbed Enabled, NEON, POP, RealView, SecurCore, Socrates, Thumb, TrustZone, ULINK, ULINK2, ULINK-ME, ULINK-PLUS, ULINKpro, µVision, Versatile — are trademarks and/or registered trademarks of Arm Limited (or its subsidiaries or affiliates) in the US and/or elsewhere. The related technology may be protected by any or all of patents, copyrights, designs and trade secrets. All rights reserved.

# AN14427

### MCXW71 In-System Programming Utility

### Contents

| Introduction               | 2                                                                                                    |
|----------------------------|----------------------------------------------------------------------------------------------------|
| Entering ISP mode          | 2                                                                                                    |
| Software and tools         | 2                                                                                                    |
| BusPal                     | 2                                                                                                    |
| Establishing communication | 3                                                                                                    |
| Using UART interface       | 3                                                                                                    |
| Using I2C interface        | 3                                                                                                    |
| Using SPI interface        | 4                                                                                                    |
| Using CAN interface        | 4                                                                                                    |
| References                 | 5                                                                                                    |
| Acronyms                   | 5                                                                                                    |
| Revision history           | 6                                                                                                    |
| Legal information          | 7                                                                                                    |
|                            | Introduction<br>Entering ISP mode<br>Software and tools<br>BusPal<br>Establishing communication<br>Using UART interface<br>Using I2C interface<br>Using SPI interface<br>Using CAN interface<br>References<br>Acronyms<br>Revision history<br>Legal information |

Please be aware that important notices concerning this document and the product(s) described herein, have been included in section 'Legal information'.

© 2024 NXP B.V.

All rights reserved.

For more information, please visit: https://www.nxp.com

n Document feedback Date of release: 10 September 2024 Document identifier: AN14427